BioRAFT Quick Guide

# New to Baylor? Let's set up your lab!

# Table of Contents

- Addition of Laboratory Members......10

Login with your Baylor ID and password and verify the two step authentication with DUO.

You now have *immediate* access to:

- Authorized personnel laboratory access
- Training requirements and status
- Inspection reports

 $\mathfrak{S}$ 

- Chemical and biological inventories
- Equipment inventory and certification status
- SOP/manuals associated with your lab

| B,                                    |                                                                                                    | Welcome to BioRAFT! |
|---------------------------------------|----------------------------------------------------------------------------------------------------|---------------------|
| Baylor University                     |                                                                                                    | Support             |
|                                       |                                                                                                    |                     |
|                                       | Welcome to BioRAFT - The Research Management Platfo                                                              | orm                 |
| and Password                          | Please enter your BearID and Password to login.                                                                  | d and logged        |
| (Click here for other access methods) | atudes to this system is strictly infined to users associated to baylor oniversity. An <u>atudes</u> is monitore | a and logged.       |
|                                       | •                                                                                                    |                     |
|                                       |                                                                                                    |                     |
|                                       |                                                                                                    |                     |
|                                       | <b>B</b> aylor University                                                                                        |                     |
|                                       | Please log in with your                                                                                          |                     |
|                                       | Bear ID and Password                                                                                             |                     |
|                                       | BioRAFT                                                                                                    |                     |
|                                       | Bear ID                                                                                                    |                     |
|                                       | wyndi_klement                                                                                                    |                     |
|                                       | Password                                                                                                    |                     |
|                                       |                                                                                                    |                     |
|                                       | Do Not Remember Login                                                                                            |                     |
|                                       | protected by                                                                                                    |                     |
|                                       |                                                                                                    |                     |
|                                       | Log In                                                                                                    |                     |
|                                       | Log III                                                                                                    |                     |
|                                       | Forgot Password?                                                                                                 |                     |

## NEW TO BAYLOR OR JUST NEW TO BIORAFT?

You have successfully logged into BioRAFT and now we are going to set up your lab.

This process should only take a few minutes and can be modified anytime after submission.

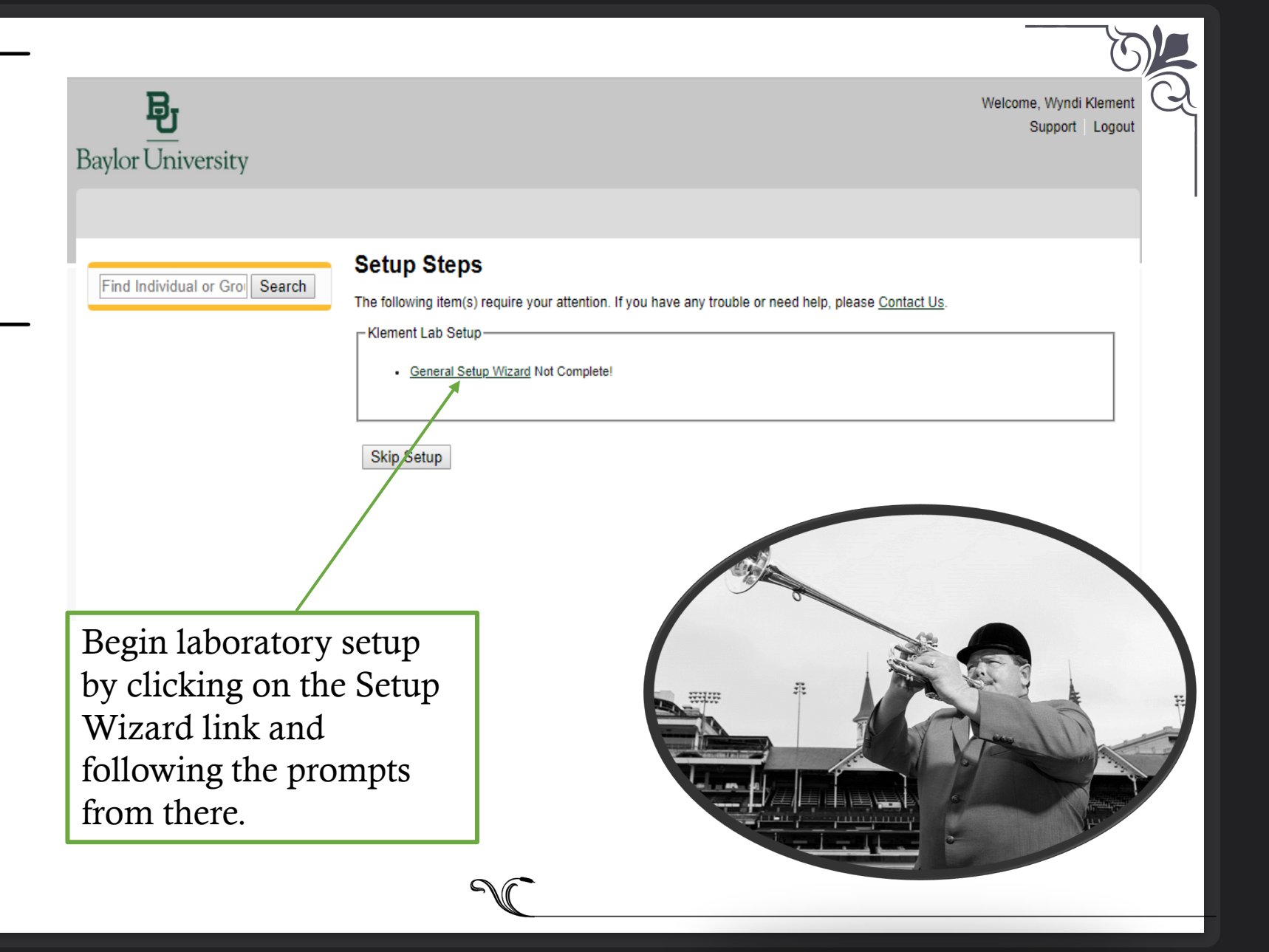

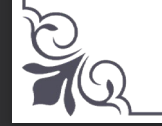

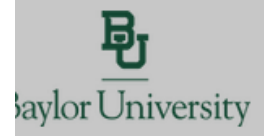

Find Individual or Gro Search

#### **General Setup Wizard**

Welcome Page

Welcome Page

Enter Lab's Contact Information

Enter Lab's Contact Information

Enter Lab's Category and Research Focus

Enter Lab's Category and Research Focus

Complete Lab Hazard Assessment

Complete Lab Hazard Assessment

Welcome, Wyndi Klement Support Logout

#### Laboratory Registration Wizard

#### Welcome to the Laboratory Registration Wizard.

EH&S is best able to serve your needs and those of the institution through your co-operation in registering your laboratory's information within this system.

Providing EH&S with information about your laboratory and your lab members will help our efforts to train your researchers, prevent accidents and keep your laboratory safe. Additionally, it helps this institution meet the compliance requirements of federal and <u>state</u> laws. This is important to maintain eligibility for you and your fellow researchers to apply for grants and other financial assistance.

This wizard will collect the following information:

1. Your laboratory's contact information

- 2. A general description of your laboratory's purpose and research focus
- The hazards your laboratory members are exposed to
- Names and designations of the members of your laboratory
  Job activities of each member to drive their training requirements

If you would like, you may delegate this process to another member of your leb: Delegate You will still be required to certify that the information listed is correct.

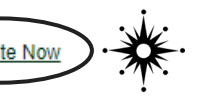

Continue to Laboratory Setup

Start HERE!

BioRAFT gives you the option to <u>delegate</u> registration to another individual within your lab such as a lab manager, post doc, or graduate student.

**PLEASE NOTE**: regardless of who uploads information into BioRAFT, the PI is ultimately responsible for complete laboratory and project registration.

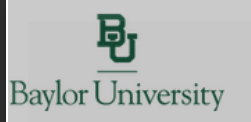

Welcome, Wyndi Klement Support Logout

#### Laboratory Contact Information Find Individual or Gro Search

|                                            | Enter the basic contact information for your laboratory.                                 |
|--------------------------------------------|------------------------------------------------------------------------------------------|
| General Setup Wizard                       | *                                                                                        |
| Welcome Page                               | Lab Name: "<br>Klement Lab                                                               |
| Welcome Page                               | Building: *                                                                              |
| The second rage                            | <select></select>                                                                        |
| Enter Lab's Contact<br>Information         | Room Number: *                                                                           |
| Enter Lab's Contact Information            | Enter the lab's primary room number.                                                     |
|                                            | Mail Code:                                                                               |
| Enter Lab's <u>Category</u> and Research   |                                                                                          |
| Focus                                      | Departments:                                                                             |
| Enter Lab's Category and Research<br>Focus | Phone 1: *                                                                               |
| Complete Lab Hazard Assessment             | Enter the laboratory's primary contact number. Please use the format XXX-XXX-XXXX.       |
| Complete Lab Hazard Accessment             | Phone 2:                                                                                 |
| Complete Lab Hazard Assessment             | Enter the laboratory's secondary contact number. Please use the format XXX-XXX-XXXX.     |
| Enter Lab Members                          | Website:                                                                                 |
| Enter Lab Members                          | If applicable, enter website address here. Please use the format http://www.example.com/ |
| Configure Lab Member Activities            | Fax:                                                                                     |
| Configure Lab Member Activities            | Submit                                                                                   |
| Lab Setup Complete                         |                                                                                          |
| Lab Setup Complete                         | Please provide current contact                                                           |
|                                            | information and remember to                                                              |
|                                            | press the SUBMIT button.                                                                 |

### LABORATORY CONTACT **INFORMATION**

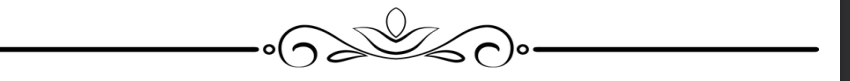

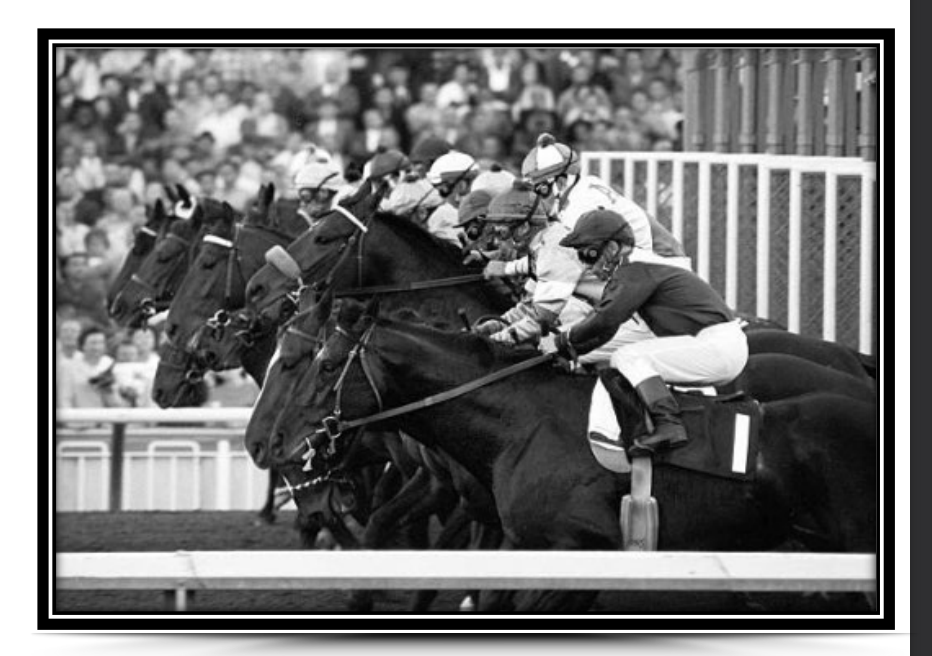

### "YOU'RE OFF AND RUNNING!"

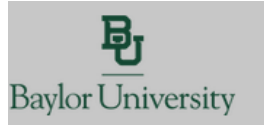

Welcome, Wyndi Klement Support Logout

#### Find Individual or Gro Search

#### The Laboratory has been updated.

#### General Setup Wizard

Welcome Page

Welcome Page

Enter Lab's Contact Information

Enter Lab's Contact Information

Enter Lab's Category and **Research Focus** 

Enter Lab's Category and Research Focus

Complete Lab Hazard Assessment

Complete Lab Hazard Assessment

Enter Lab Members

Enter Lab Members

Configure Lab Member Activities

Configure Lab Member Activities

Lab Setup Complete

Lab Setup Complete

Submit

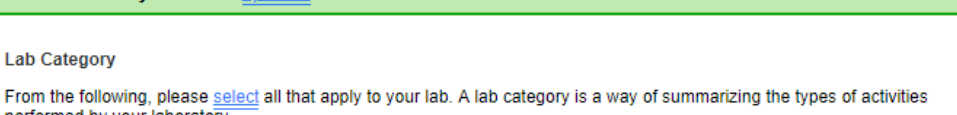

performed by your laboratory.

Please hover your mouse over the question mark symbol for each category for a definition.

Enter Lab's Category and Research Focus

Art Group 😡 Clinical Lab

Lab Category

Computational and/or Theoretical Lab Electronics Lab

Research Lab

Research Support i Alego Alego Al Shared Facility in the second second seco

Teaching Lab@

No Categories (2)

As part of the laboratory registration process we ask you to enter a brief description of your overall research focuses & goals.

Research Focus [Example]

This section is where you would put your "elevator speech" information regarding your research and the objectives you are working on. An "elevator speech" is when you get into an elevator with a stranger and they see your Baylor shirt and ask you what you do at Baylor. You essentially have 20-30 seconds to compress all your years of research into a clear and concise format that is both understandable and memorable. This short synopsis should be short, concise, and easily understandable to both the layperson or the VP of Research Compliance.

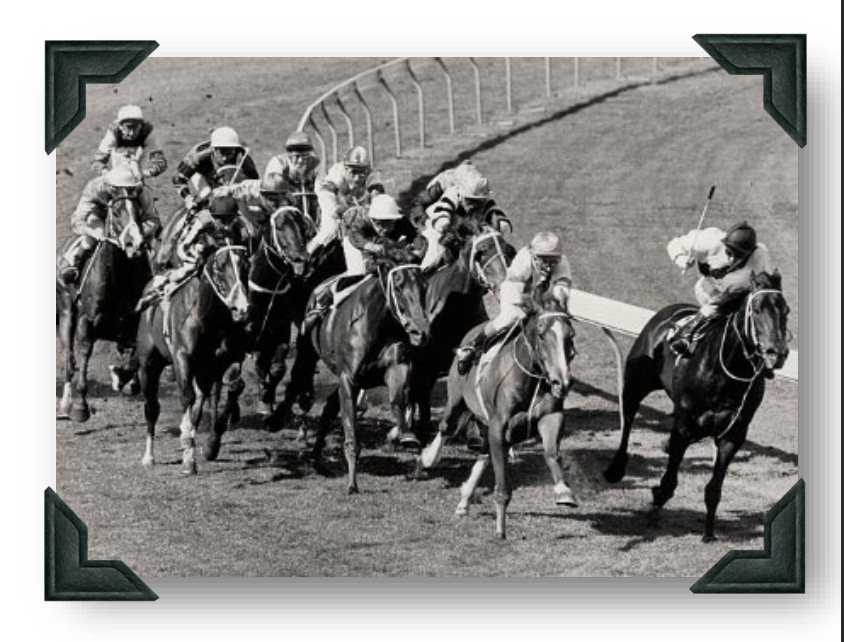

Take a little time to determine the best strategy to describe your research objectives without overwhelming the reader right out of the gate.

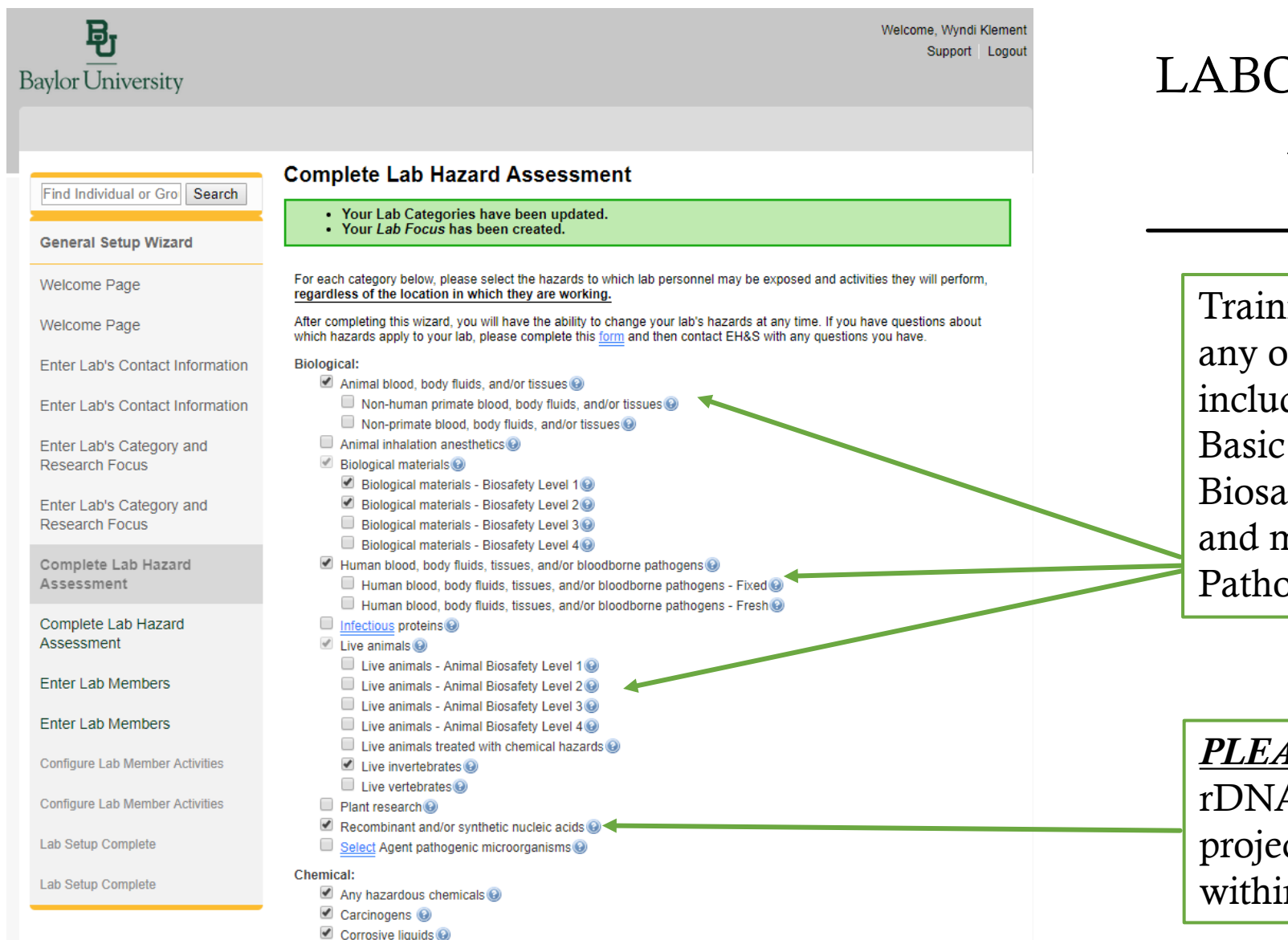

### LABORATORY HAZARD ASSESSMENT

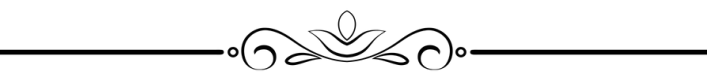

Trainings will be triggered by any of these categories including but not limited to Basic Biosafety, Advanced Biosafety, Animal Handling, and mandatory Blood Borne Pathogen training.

<u>PLEASE NOTE</u>: Work with rDNA <u>automatically</u> requires project registration with the IBC within the BioRAFT platform

#### Chemical:

- Any hazardous chemicals
- Carcinogens 😡
- Corrosive liquids 😡
- Engineered nanomaterials i
- Environmental hazards I Generated Stress Environmental hazards
- Flammable chemicals 3
- Generates hazardous waste in the second second s
- Hazardous compressed gases in the second second
- Hazardous drugs
- Highly toxic chemicals in the second second seco
- Irritants i Irritants
- Reactive chemicals is a second second sec
- Regulated chemicals is a second second se
- Teratogens and/or reproductive hazards is a construction of the second second secon

#### Ionizing Radiation:

- Ionizing radiation (including x-ray) generating equipment including x-ray)
- Radioactive materials is a construction of the second second s
  - Alpha emitting materials is a second second seco
  - Beta emitting materials I Geta emitting materials
  - Gamma emitting materials ()
  - Human blood, body fluids, and/or tissues radioactive
  - Radioactive iodine compounds

#### Non-Ionizing Radiation:

- Commercial or lab-built microwave/radio frequency emitting equipment is a commercial or lab-built microwave/radio frequency emitting equipment is a commercial or lab-built microwave/radio frequency emitting equipment is a commercial or lab-built microwave/radio frequency emitting equipment commercial or lab-built microwave/radio frequency emitting equipment is a commercial or lab-built microwave/radio frequency emitting equipment commercial or lab-built microwave/radio frequency emitting equipment commercial or lab-built microwave/rad-built microwave/radio frequency emitting equipment co
- Lasers 🚱
- Magnetic fields, high intensity intensity
- UV light sources

#### Physical:

- Confined spaces I
- Cryogens and dry ice 😡
- Electrical hazards i
- Field work in extreme environments
- Heavy material handling equipment
- Heights (working at 4 ft. or higher)
- Heights (working at 6 ft. or higher)
- High heat
- Highly repetitive lab work
- Hot work@
- Inert compressed gases
- Lithium Batteries
- Noise hazards i li Noise hazards
- Particulates from machines and operations
- Pressure and vacuum vessels 😡
- Robotic machinery I Robotic machinery
- Shop equipment

#### **Regulated Activities:**

- Having minors in the lab
- Shipping materials outside of institution institution
  - Shipping materials outside of institution Biological 3
  - Shipping materials outside of institution Chemical is a straight of the straight of the s
  - Shipping materials outside of institution Radioactive
- Transporting materials between buildings or campuses
  - Transporting materials between buildings or campuses Biological
  - Transporting materials between buildings or campuses Chemical in the campuses Chemical in the c
  - Transporting materials between buildings or campuses Radioactive is a campused of the second second se

#### No Hazards i No Hazards

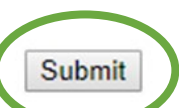

Now that your lab hazards have been identified, press **SUBMIT** and we can move onto the next section of your laboratory setup and registration.

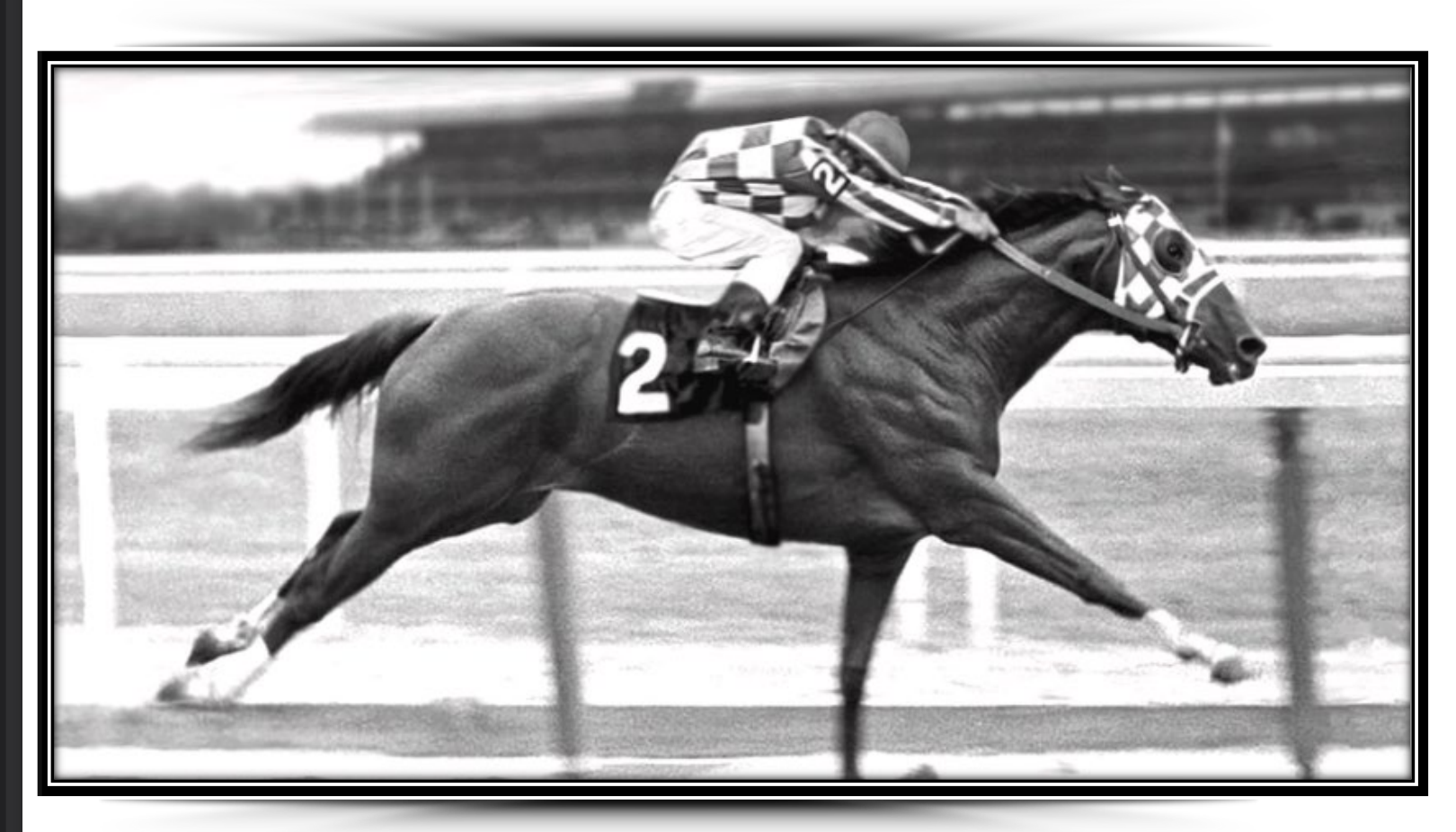

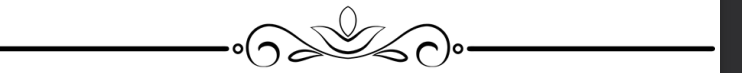

ADDITION OF LAB MEMBERS & CONFIGURING LAB DUTIES

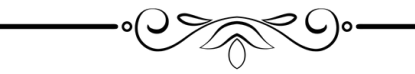

"YOUR ON THE BACK STRETCH AND LOOKING GREAT!"

## ADDITION OF LAB MEMBERS

SCI

### "WHO'S ALLOWED TO BE WORKING IN YOUR LAB?"-EHS

BioRAFT gives you flexibility to manage your lab members and their roles and responsibilities!

You should review your members at the beginning of each semester to verify that your lab is up to date.

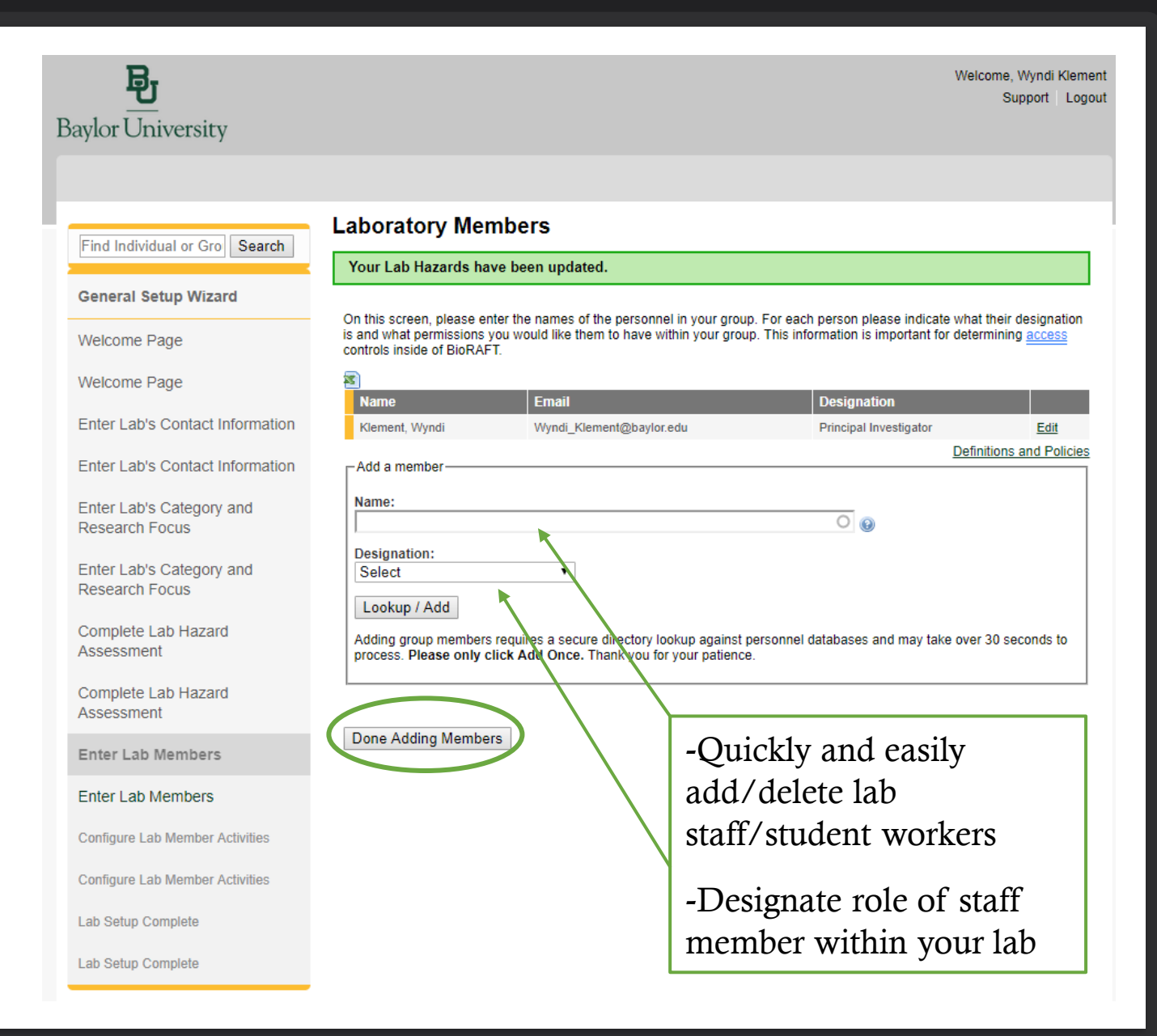

# CONFIGURING MEMBER ACTIVITIES

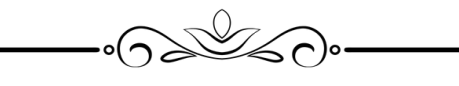

"WHO HANDLES WHAT IN YOUR LAB?"-EHS

BioRAFT lets you customize the job duties of your laboratory members. In a nutshell, *YOU* designate who is allowed to handle what in your lab.

<u>NOTE</u>: As students/staff knowledge, skills and abilities increase, you can easily modify their roles and responsibilities to reflect their increased knowledge base.

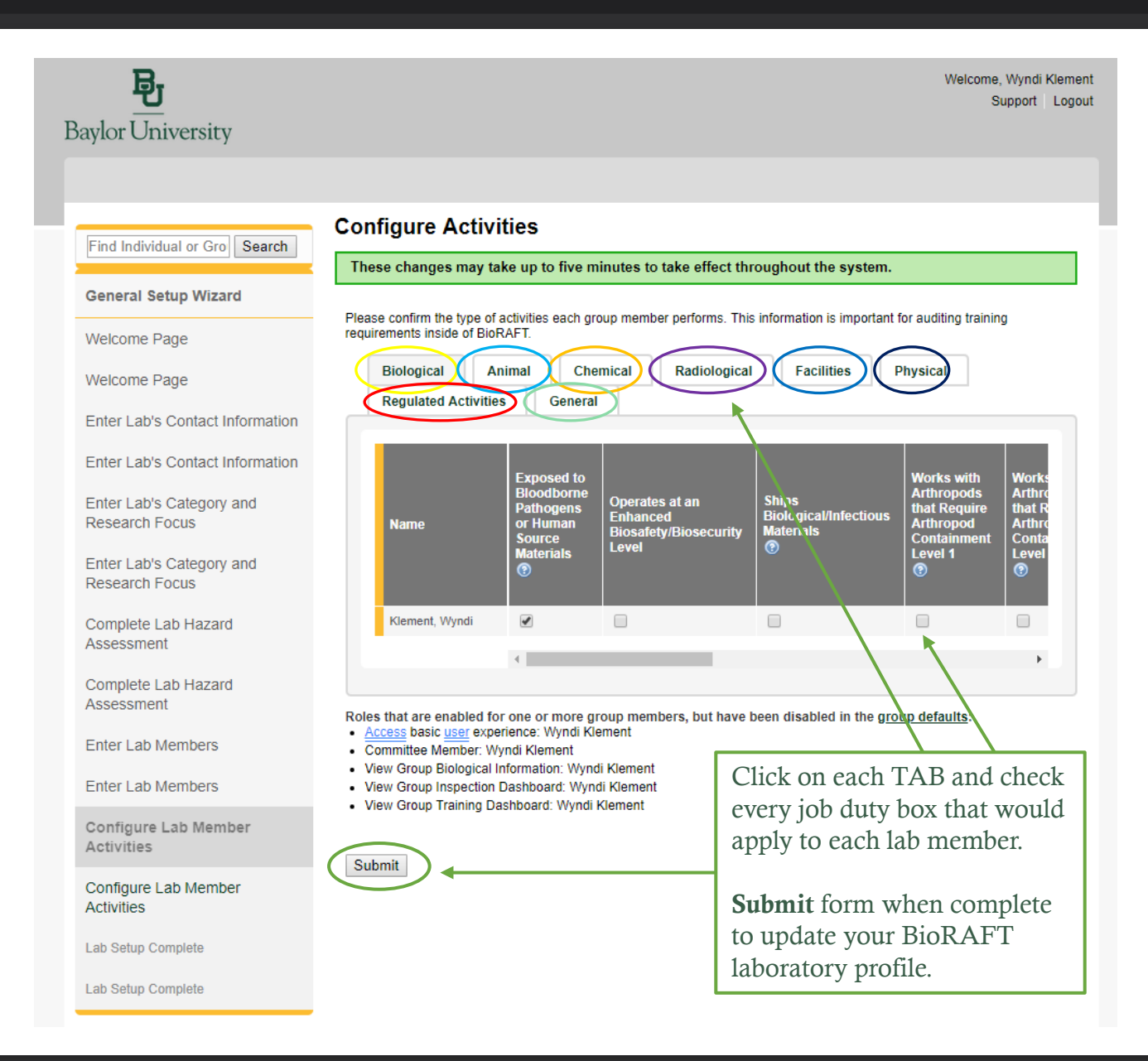

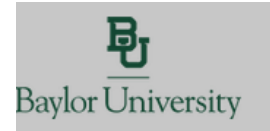

Laboratory Setup Complete

General Setup Wizard

Find Individual or Gro Search

Welcome Page

Welcome Page

Enter Lab's Contact Information

Enter Lab's Contact Information

Enter Lab's Category and Research Focus

Enter Lab's Category and Research Focus

Complete Lab Hazard Assessment

Complete Lab Hazard Assessment

Enter Lab Members

Enter Lab Members

Configure Lab Member Activities

Configure Lab Member

The roles/activities for this group have been updated.

Toles activities for this group have been apaatea.

Thank you for entering your general laboratory information. This information is now stored and available to you and your departmental oversight officers and committees. As your research projects and laboratory staff changes, please login to BioRAFT and update this information.

Welcome, Wyndi Klement Support Logout

Please click Continue to proceed. You will be directed back to the Setup Steps if you have more to do, or to your BioRAFT main cage. You may click 'logout' to exit the system at any time.

Continue

# YOU DID IT!

You have successfully added your laboratory into BioRAFT!

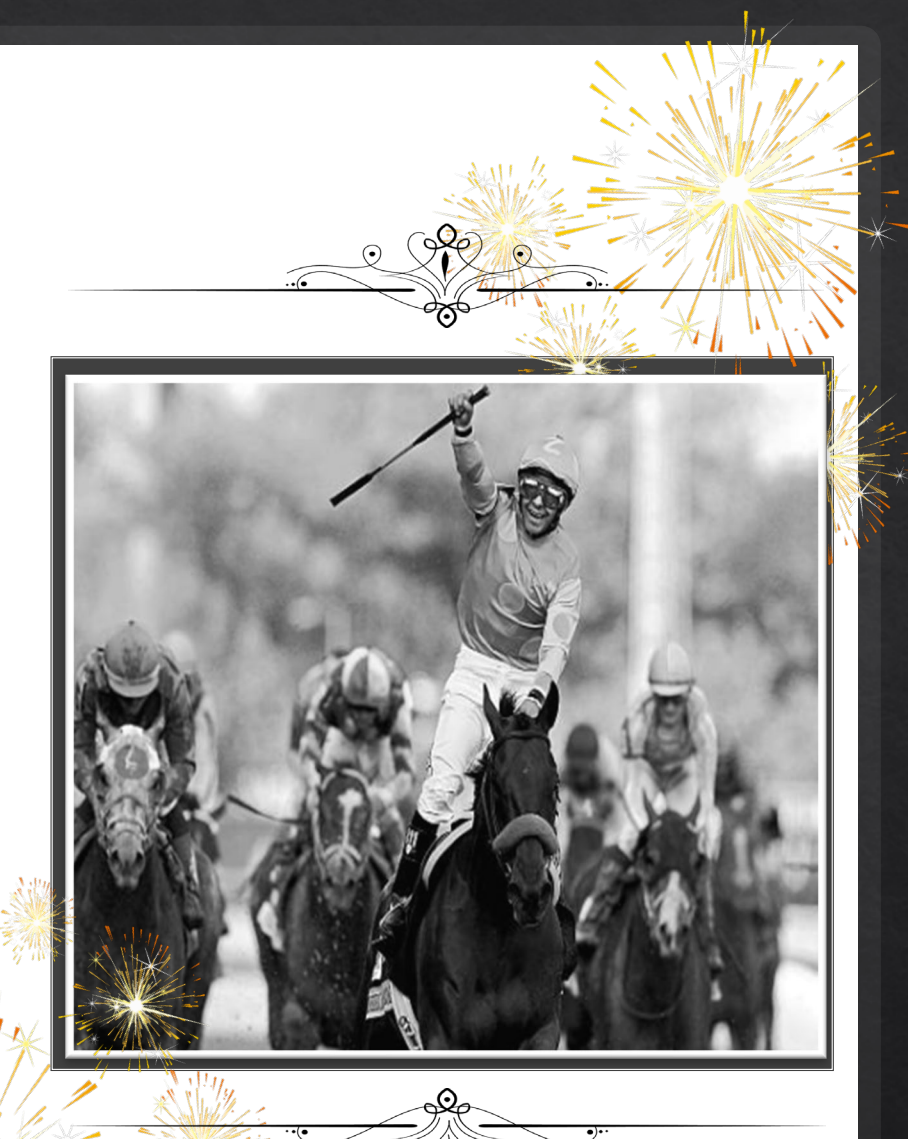

# Congratulations and thank you for setting up your lab in BioRAFT!

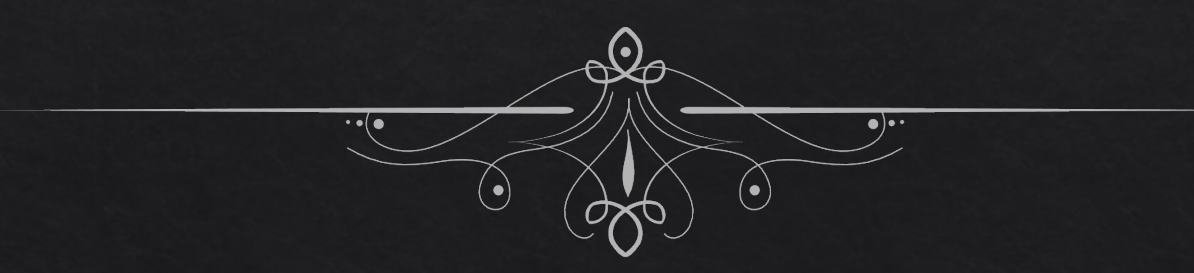

# Now that your lab is registered, "What's my BioRAFT Dashboard?"

We need to add or modify/register/upload:

- Lab Staff, job duties, update hazards
- SOPs, Training documents, manuals
- Laboratory Equipment?
- Self Inspections and Annual Inspections

Learn how BioRAFT can help you manage your laboratory!

BioRAFT Quick Guide My lab is set up! What do I do now for laboratory management?